## Winmerge : installation et configuration

Les versions 64bits permettent l'ouverture des fichiers par drag and drop. En tout cas: 32bits: WinMerge-2.16.6-Setup.exe ne permet pas l'ouverture des fichiers par drag and drop 64 bits: WinMerge-2.16.4-x64-Setup.exe WinMerge-2.16.6-x64-Setup\_no\_support\_for\_per-user\_installation.exe

permettent tous deux l'ouverture des fichiers par drag and drop

Au 13/05/2020, sous Windows 10, je préconise d'installer la dernière version 64bits qui est WinMerge-2.16.6-x64-Setup\_no\_support\_for\_per-user\_installation.exe disponible sur <u>https://winmerge.org/downloads/?lang=fr</u>

Installer les programmes en tant qu'administrateur (clic-droit sur le programme d'installation, puis "Exécuter en tant qu'administrateur")

## **Configuration :**

Par défaut, Winmerge affiche une police beaucoup trop grosse : Affichage > Choisir une police > Courrier New, Normal, 8 points

Pour que Winmerge ouvre automatiquement les types de fichiers qui demandent un prétravail (Word, Excel,...): Plugiciels > Paramètres Plugin > Vérifier que "Activer les plugiciels" est coché

| Plugiciels                       |                   |                                                         | ×                |
|----------------------------------|-------------------|---------------------------------------------------------|------------------|
| Activer les plugiciels           |                   |                                                         |                  |
| Nom                              | Туре              | Description                                             |                  |
| ApplyPatch.sct                   | Décompresseur     | Apply patch using GnuWin32 Patch for Windows            |                  |
| CompareMSExcelFiles.sct          | Décompresseur     | Display the text content of MS Excel files              |                  |
| CompareMSPowerPointFiles.sct     | Décompresseur     | Display the text content of MS PowerPoint files         |                  |
| CompareMSWordFiles.sct           | Décompresseur     | Display the text content of MS Word files               |                  |
| PrediffLineFilter.sct            | Pré-comparais     | Prediff Line Filter                                     |                  |
| ✓ IgnoreColumns.dll              | Pré-comparais     | Ignore some columns - ignored columns list from th      |                  |
| ✓ IgnoreCommentsC.dll            | Pré-comparais     | The plugin ignores comments (// and /* */) in C,        |                  |
| ✓ IgnoreFieldsComma.dll          | Pré-comparais     | Ignore some fields - ignored fields list from the plugi |                  |
| ✓ IgnoreFieldsTab.dll            | Pré-comparais     | Ignore some fields - ignored fields list from the plugi |                  |
| editor addin.sct                 | Éditeur de script | Basic text functions for the context menu               |                  |
| ✓ insert datetime.sct            | Éditeur de script | Basic text functions for the context menu               |                  |
|                                  |                   |                                                         |                  |
|                                  |                   |                                                         |                  |
| File filters: \.diff\$;\.patch\$ |                   |                                                         | Défauts          |
|                                  |                   | Paramètres P <u>l</u> ugin OK                           | Ann <u>u</u> ler |

Plugiciels > vérifier que Pré-comparaison automatique et Décompression automatique sont cochés :

| 差 WinMerge                                                                                                |   | <u>5222</u> | [ |    | ×   |
|----------------------------------------------------------------------------------------------------|---|-------------|---|----|-----|
| Fichier Edition Affichage Outils Plugiciels Fenêtre Aide                                                  |   |             |   |    |     |
| 🔟 🧰 🖾 🖄 🖓 🖳 🖉 💈 🏇 Paramètres P <u>l</u> ugin                                                              | 2 | •   🔊       |   | ₽4 | Ø   |
| Pré-comparaison <u>m</u> anuelle<br>Pré-comparaison <u>a</u> utomatique<br>Décompression <u>m</u> anuelle |   |             |   |    |     |
| <u>R</u> echarger les plugiciels                                                                          |   |             |   |    |     |
|                                                                                                    |   |             |   |    |     |
|                                                                                                    |   |             |   |    |     |
|                                                                                                    |   |             |   |    | P.a |

## Fermer Winmerge

Ajouter le plugin xdocdiff en suivant les instructions de la page <u>http://freemind.s57.xrea.com/xdocdiffPlugin/en/</u> Redémarrer Winmerge. Vous devriez avoir :

| Nom                          | Туре                                                                  | Description                                                         | 1   |
|------------------------------|-----------------------------------------------------------------------|---------------------------------------------------------------------|-----|
| amb_xdocdiffPlugin.dll       | Décompresseur                                                         | Display the text content of MS Word, Excel, PowerPoint and pdf file | es, |
| ApplyPatch.sct               | Décompresseur                                                         | Apply patch using GnuWin32 Patch for Windows                        |     |
| CompareMSExcelFiles.sct      | Décompresseur                                                         | Display the text content of MS Excel files                          |     |
| CompareMSPowerPointFiles.sct | Décompresseur                                                         | Display the text content of MS PowerPoint files                     |     |
| CompareMSWordFiles.sct       | Décompresseur                                                         | Display the text content of MS Word files                           |     |
| PrediffLineFilter.sct        | Pré-comparais                                                         | Prediff Line Filter                                                 |     |
| IgnoreColumns.dll            | Pré-comparais                                                         | Ignore some columns - ignored columns list from th                  |     |
| IgnoreCommentsC.dll          | Pré-comparais                                                         | is The plugin ignores comments (// and /* */) in C,                 |     |
| IgnoreFieldsComma.dll        | Pré-comparais Ignore some fields - ignored fields list from the plugi |                                                                     |     |
| IgnoreFieldsTab.dll          | Pré-comparais                                                         | Ignore some fields - ignored fields list from the plugi             |     |
| editor addin.sct             | Éditeur de script                                                     | Basic text functions for the context menu                           |     |
| insert datetime.sct          | Éditeur de script                                                     | Basic text functions for the context menu                           |     |

## Utilisation :

Utilisation de base pour comparer 2 documents:

- soit sélectionner les deux fichiers, clic-droit, et choisir "Winmerge" dans la fenêtre de choix
- soit ouvrir Winmerge, puis y déposer les deux fichiers par drag & drop

Pour les multiples autres utilisations, voir la doc (en anglais): https://winmerge.org/docs/?lang=fr ou bien l'aide en ligne du logiciel

Et pour un aperçu des possibilités de Winmerge: <u>https://winmerge.org/</u>